## PROCESSO CLASSIFICATÓRIO PARA INGRESSO NO 5º COLÉGIO DA POLÍCIA MILITAR DO PARANÁ ENSINO FUNDAMENTAL E MÉDIO 2024-2025

# PRINCIPAIS DÚVIDAS

## Realização da Inscrição: Primeiro faça a leitura atenta do Edital do Processo Classificatório;

Providencie e tenha à mão os documentos necessários para a realização da inscrição, conforme item 3.1.4 do Edital.

No primeiro acesso ao site, escolha a opção INSCREVA-SE na página inicial. O site direcionará seu acesso a uma página para confirmar que está acessando o link do CPM Correto, neste caso é necessário **selecionar a bandeira do Município para o qual quer realizar a inscrição**. Neste caso, Foz do Iguaçu:

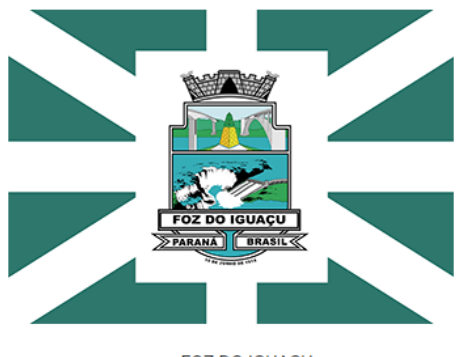

FOZ DO IGUAÇU

Após confirmar a cidade para a qual deseja fazer a inscrição, será redirecionado para uma página com o Edital do Processo Classificatório, onde deve confirmar que LEU O EDITAL E CONCORDA COM O MESMO e depois clicar em Continuar.

|                                                                                                    | CPM - Processo Classificatório |
|----------------------------------------------------------------------------------------------------|--------------------------------|
|                                                                                                    | ⑦ Dúvidas? ~                   |
| Atenção!<br>Você deve ler o edital e o manual do aluno e mancar a declaração de concordância com os mesmos.                                                                                                    |                                |
| Edital 001 - Processo Classificatório 2024/2024                                                                                                    |                                |
| Edital 001 - Processo Classificationo 2024/2024<br>ESTADO DO PARANÁ<br>POLICIA MILITAR<br>DIRETORIA DE ENSINO E PESQUISA<br>6º COLÉGIO DA POLÍCIA MILITAR<br>DIRETORIA DE ENSINO E PESQUISA<br>6º COLÉGIO DA POLÍCIA MILITAR<br>Mota da DEP/CPM<br>Para o Boletim-Geral<br>EDITAL nº 001/2024 – 5º CPM FOZ DO IGUAÇU/PR<br>PROCESSO CLASSIFICATÓRIO PARA INGRESSO<br>ENSINOS FUNDAMENTAL E MÉDIO - 2024/2025<br>O Diretor de Ensino e Pesquisa na esfera de sua competência dada pelos Art. 17 e Art.<br>29 da Lei Estadual nº 16.575 – L.OB/PMPR, de 28 de setembro de 2010, no uso das<br>atribuições que lhe conforem o Art. 50, inciso II, IX e X do Decreto Estadual nº 7.339 de 08<br>de junho de 2010 – DISCIEMADE e em conformidade com o Art. 5º 8.1º III combinado com o |                                |
| Concordo que li o edital de abertura do processo classificatório do Colégio da Policia Militar do Paraná e estou de acordo com todos os procedimentos, prazos, critérios e demais itens<br>presentes no documento.                                                                                                    |                                |
| Continuar                                                                                                    |                                |

Caso não tenha lido o Edital, primeiro faça isso.

Após essa página, será mostrada a sessão para escolher a qual grupo de vagas o candidato(a) irá concorrer. Muita atenção, pois a seleção incorreta poderá invalidar a inscrição, conforme edital

#### Atenção

O (A) candidato (a) que se inscrever com base em alguma informação inverídica ou que contrarie um ou mais dos requisitos exigidos para a inscrição, por omissão ou adulteração de dados pessoais constantes nos documentos apresentados, será considerado inabilitado para o concurso e dele eliminado tão logo seja descoberta a irregularidade. Caso a matrícula seja efetuada, o (a) aluno (a) enquadrado nessa situação será excluído (a) e desligado (a), sendo que os (as) responsáveis estarão sujeitos às sanções legais e penais, se houver indício de crime.

Selecione o tipo de inscrição que deseja se cadastrar

6º ano do Ensino Fundamental

6º ano do ensino fundamental e NÃO SOU dependente legal de Policial Militar do Estado do Paraná

6º ano do ensino fundamental e SOU dependente legal de Policial Militar do Estado do Paraná

1º ano do Ensino Médio

```
1º ano do ensino médio e
NÃO SOU dependente legal de Policial Militar do Estado do Paraná
1º ano do ensino médio e
SOU dependente legal de Policial Militar do Estado do Paraná
```

Depois de selecionar a concorrência, será necessário informar os dados do candidato(a) e de acesso ao site:

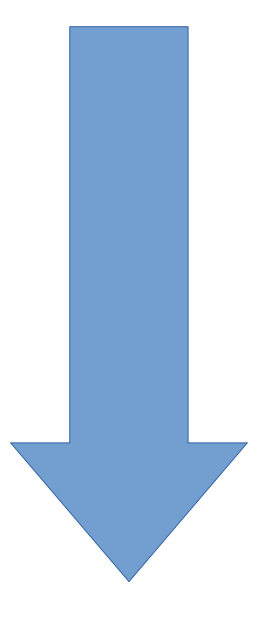

#### Sessão 1 - Concorrência

A primeira informação é referente ao aluno concorrer ou não as vagas destinadas a Educação Especial. Para os alunos da Educação Especial é obrigatório o envio de documento comprovatório, conforme o item 3.1.4 do Edital.

| Cadastro do Processo Classificatório - 6º ANO DO ENSINO FUNDAMENTAL - NÃO DEPENDENTE DE MILITAR                                                                                                    |
|----------------------------------------------------------------------------------------------------|
| Concorrência         Caso possua necessidades especiais                                                                                                    |
| Deseja concorrer a vagas destinadas à público-alvo da educação especial conforme edital item 1.1? *                                                                                                    |
| Atenção! Caso o candidato necessite atendimento diferenciado para realização da prova, deverá solicitar dentro da área restrita do candidato, no término do cadastro, no menu "Necessidades Especiais"<br>informando a necessidade e anexando o laudo médico que comprove o mesmo. Em caso de dúvida, leia com atenção o item 3.1.4 do edital Clique para ver o edital |

## Sessão 2 - Dados do Candidato(a)

Na sequência informe os dados do candidato(a) e de acesso ao portal do processo classificatório.

| $\bigcirc$ | Dados Pessoais       |  |  |
|------------|----------------------|--|--|
| Ċ          | Informações do aluno |  |  |

## Dados do Candidato

| Nome | do | Cand | idato: * |
|------|----|------|----------|
|      | _  |      |          |

| RG: *<br>RG do candidato | Orgão Emissor: * |   | CPF:*          | Não populi opf2 |
|--------------------------|------------------|---|----------------|-----------------|
| RG do candidato          |                  |   |                | Nao possui cpr? |
|                          |                  |   | 000.000.000-00 |                 |
| Apenas números           |                  |   |                |                 |
| Candidato não possui RG  |                  |   |                |                 |
| Sexo: *                  |                  |   |                |                 |
| 🔵 Masculino 🔵 Feminino   |                  |   |                |                 |
| Data de Nascimento: *    |                  |   |                |                 |
| Dia 🗸 M                  | ês               | ~ | Ano            | ~               |

## Endereço do Candidato

#### CEP: \*

| Apenas números |  |  |
|----------------|--|--|

#### Rua/Avenida: \*

| lúmero: * | Complemento: |           |       |
|-----------|--------------|-----------|-------|
|           |              |           |       |
| airro: *  |              | Cidade: * | UF: * |

### Informações Escolares

| Nome da Escola Atual: * |   |           |   |
|-------------------------|---|-----------|---|
|                         |   |           |   |
| Série Atual: *          |   | Período:  |   |
| Selecione               | ~ | Selecione | ~ |

### Dados de acesso ao sistema

#### Email: \*

Email de contato

Utilize o email do responsável

#### Usuário: (CPF do responsável)\*

Usuário para acesso

Utilize o cpf do responsável (apenas numeros)

#### Senha: \*

Senha

Informe no mínimo 6 caracteres

Confirmar Senha: \*

Confirmar Senha

Depois de informar e conferir esses dados, clique em **Salvar e Continuar**, no canto inferior direito da página.

### Sessão 03 - Dados do Responsável

Na próxima tela, informe os dados do responsável pelo candidato.

| 3 Responsável<br>Informações sobre o(a) responsável pelo(a) candidato(a) |                                |                        |                   |                       |
|--------------------------------------------------------------------------|--------------------------------|------------------------|-------------------|-----------------------|
| Nome do Responsável: *                                                   |                                | Sexo: *                |                   | Data de Nascimento: * |
| Nome do(a) Responsável                                                   |                                | O Masculino O Feminino |                   |                       |
| Tipo Parentesco: *                                                       | CPF do Responsáve              | əl: *                  | RG: *             | Orgão Emissor: *      |
| Selecione ~                                                              | 000.000.000-00                 |                        | RG do responsável |                       |
|                                                                          |                                |                        | Apenas números    |                       |
| Contatos do Responsável                                                  |                                |                        |                   |                       |
| Delular: *                                                               | Telefone Residencial:          |                        |                   |                       |
| Informe o Celular                                                        | Informe o Telefone Residencial |                        |                   |                       |

Após conferir esses dados, clique em Salvar e Continuar, no canto inferior direito da página.

#### Sessão 4 - Upload de Documentos.

Nesta parte serão anexadas todas as imagens de documentos e fotos do candidato para comprovação das informações da inscrição. LEIA AS INSTRUÇÕES DO SITE SOBRE COMO OS DOCUMENTOS DEVEM SER ENVIADOS.

| 4 Upload dos Documentos<br>Envie os documentos solicitados                                                                                                    |                                                                                                    |
|----------------------------------------------------------------------------------------------------|----------------------------------------------------------------------------------------------------|
| Foto do Candidato:       Seleción         Menhum arquivo selecionado       Seleción         Declaração de Ciência       Declaro que as informações contidas no documento são verdadeiras e estão em acordo com os requisitos s         Salvar Foto       Salvar Foto | <section-header><section-header><complex-block><complex-block><complex-block></complex-block></complex-block></complex-block></section-header></section-header> |
| Documento de identificação (CPF):<br>Nenhum arquivo selecionado Selecione o arquivo                                                                                                    | Documento Enviado:<br>Seu CPF ainda não foi enviado                                                                                                    |
| Declaração de Ciência                                                                                                    | Necomentaques.<br>Documento de identidade digitalizado, em frente e verso, do candidato<br>Formatos aceitos: PDF, JPG ou JPEG. Tamanho máximo: 3MB              |
| Salvar CPF                                                                                                    |                                                                                                    |

#### Sessão 4 - Pagamento:

Após incluir todas as imagens é possível prosseguir para a emissão de boleto ou código Pix para pagamento, ou ainda, solicitar a isenção da taxa de inscrição, conforme Item 3.1.4 do Edital.

Também é possível realizar o pagamento em data posterior, sendo nesse caso possível gerar o boleto em data posterior, pelo portal do candidato.

ATENÇÃO: Não Realize pagamento de Boletos ou PIX gerados fora da plataforma.

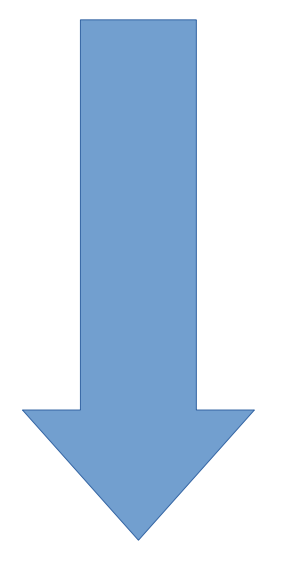

#### Acesso ao Portal do Candidato

Após a criação da inscrição, o acesso a Área do Candidato é feito através do portal do processo, escolhendo a opção **JÁ TENHO CADASTRO.** Para acesso será necessário o login e senha informados na criação da inscrição.

Dentro do Portal do Candidato é possível verificar dados da inscrição e se necessário alterar documentos e informações.

| Área | a do Candidato             |
|------|----------------------------|
| 6    | teste<br>Alterar Candidato |
| MEN  | U                          |
| ☆    | Home                       |
| 1    | Dados do Candidato         |
| 2    | Dados do Responsável       |
| ſ    | Documentos                 |
|      | Pagamento                  |
| ×    | Necessidades Especiais     |
| ሪ    | Recursos >                 |
| ß    | Notificações               |

Guia Pagamento: Possível gerar boleto, Código PIX e Solicitar Isenção da Taxa de Inscrição;

Guia Necessidades Especiais: Possível Encaminhar documentação referente a atendimento especializado.

Guia Notificações: Envio de informações oriundas da Equipe do Processo Classificatório, referente a necessidade de envio de documentos faltantes, substituição de documentos ilegíveis, entre outros. **Verifique rotineiramente essa guia.** 

Se atentem aos editais e desejamos uma boa prova aos candidatos.

Caso sua dúvida não seja respondida neste tutorial apresentado, favor entrar em contato via e-mail com processoclassificatorio@cpmfoz.com.br